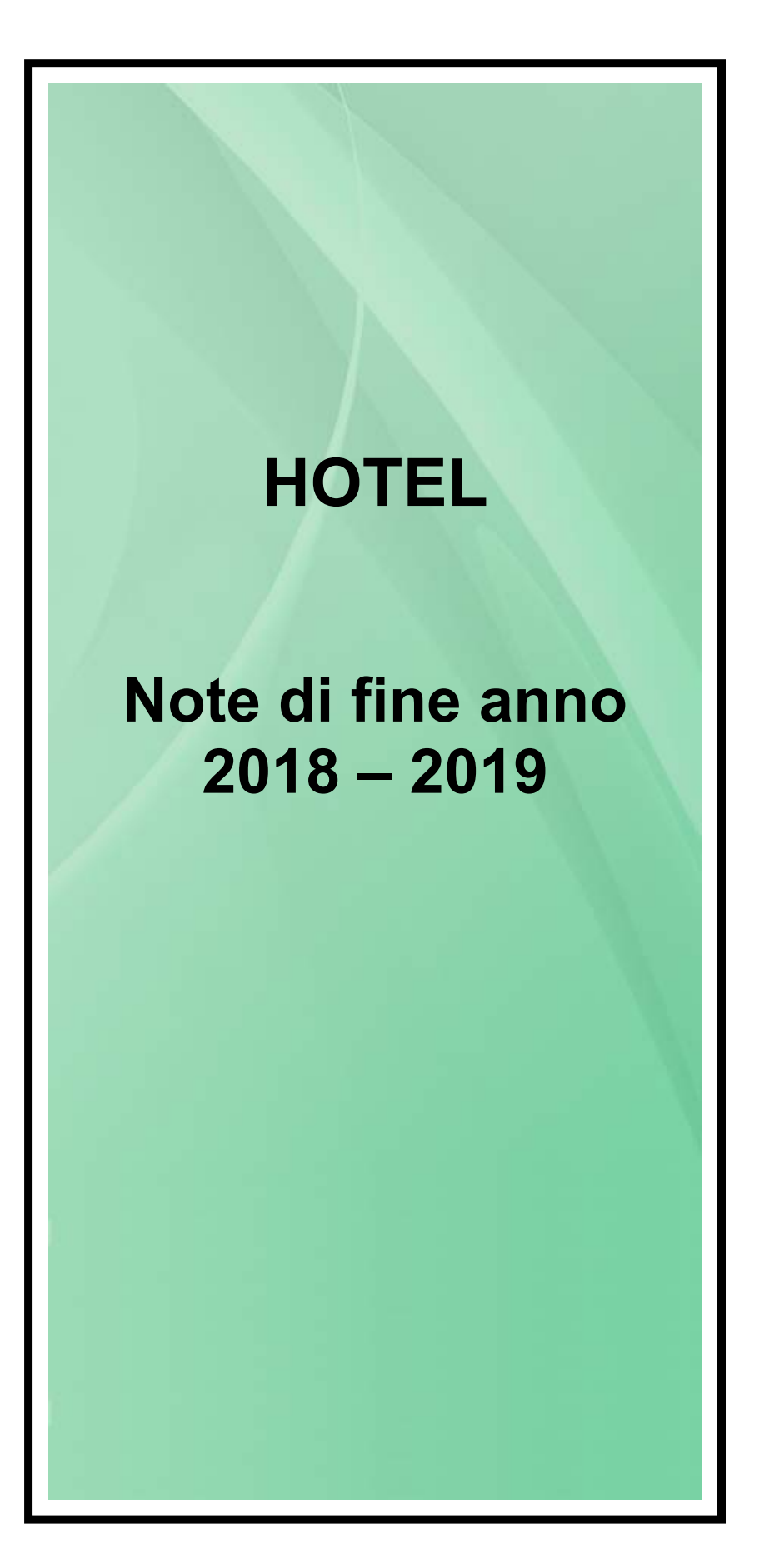

## SOMMARIO

| 1. | Intro | oduzione                                                                                       | 3   |
|----|-------|------------------------------------------------------------------------------------------------|-----|
| 2. | Proc  | edura automatica                                                                               | 4   |
|    | 2.1   | Procedura automatica senza avviso sulla necessità di effettuare gli azzeramenti di inizio anno | . 4 |
|    | 2.2   | Procedura automatica con avviso sulla necessità di effettuare gli azzeramenti di inizio anno   | . 6 |
| 3. | Proc  | edura manuale                                                                                  | . 8 |
| 4. | Date  | visualizzazione Bookingŕ                                                                       | 10  |
| 5. | Num   | erazione delle fatture per l'anno nuovo (art. 1 del D.L. n. 216 del                            |     |

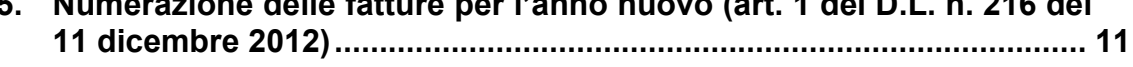

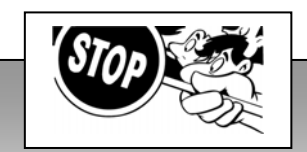

Si tenga presente che chiusura e azzeramento di fine anno vanno eseguiti esclusivamente l'ultimo giorno dell'anno solare, ovvero SOLO il 31/12. Qualora tali procedure fossero eseguite in data diversa da quella sopra indicata, potrebbero generare squadrature

In questo caso anche l'intervento dell'assistenza Dylog, NON potrà garantire il completo ripristino degli archivi.

negli archivi: storici, progressivi contabili, statistiche, ecc.

## **1.** INTRODUZIONE

Si avvicina la fine dell'anno...

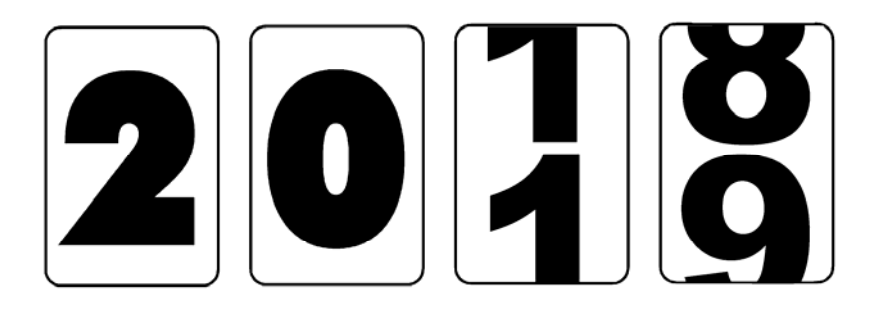

Ecco le note di fine anno da seguire passo, passo.

Alla fine di queste operazioni sarà possibile iniziare l'anno nuovo in tutta tranquillità.

Nelle note che seguono si faccia riferimento alla seguente legenda in relazione all'anno in chiusura e a quello di nuova gestione:

Per 20xx .....si intende l'anno corrente in chiusura (ad esempio 2018).

Per 20xx+1 ..... si intende il nuovo anno di gestione (ad esempio 2019).

## 2. PROCEDURA AUTOMATICA

## 2.1 Procedura automatica senza avviso sulla necessità di effettuare gli azzeramenti di inizio anno

## 1 Premessa

I PASSI OPERATIVI CHE SEGUONO DEVONO ESSERE EFFETTUATI ALL'INIZIO DELL'ANNO, <u>PRIMA DI ESEGUIRE ALTRE OPERAZIONI</u> (ad esempio check in, prenotazioni, ecc..).

#### 2 Passi Operativi

Al 31/12, dopo aver effettuato la chiusura giornaliera (prima di cambiare la data di lavoro o dopo averla cambiata), dovete eseguire i passi qui sotto indicati.

- Selezionare dal menu principale dell'applicazione la funzione Utilità e successivamente la funzione Azzeramenti di inizio anno.
- Apparirà una videata simile alla seguente.

|                                 |         |      | Ad oggi          |          |
|---------------------------------|---------|------|------------------|----------|
| Ricevute                        |         | ם    | 3102             |          |
| Fatture                         |         | 0    | 743              |          |
| Fatture<br>elettroniche         |         | 0    | 5                |          |
| Note di Credito                 |         | 0    | 6                |          |
| Note di Credito<br>elettroniche |         | 0    | 1                |          |
|                                 |         |      | <u>C</u> onferma | _        |
| Schedine P.S                    |         | 0    | 3477             |          |
|                                 | ·       | 0    | 319              |          |
| rayina 151A1                    | 1       | U    |                  |          |
|                                 |         |      | <u>C</u> onferma | <b>_</b> |
|                                 |         |      |                  |          |
| Anno ese                        | ercizio | 2019 |                  |          |
| Abbandona                       |         |      |                  |          |

In questo modo verrà azzerata la numerazione delle ricevute, fatture ecc.. È così permesso emettere il primo documento fiscale del nuovo anno con la numerazione a partire da **1**.

Se si desidera che la <u>numerazione riparta da un numero prestabilito</u> invece che da **1**, è necessario, prima di premere il tasto **Conferma**, inserire il numero precedente a quello che si desidera stampare.

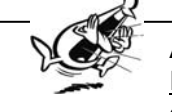

## AZZERAMENTO IN CASO DI PIÙ SEZIONALI

In caso di gestione di più sezionali (ad es. numerazione separata delle fatture elettroniche), non vi sono differenze nell'esecuzione della procedura in quanto l'azzeramento di TUTTI i contatori, indipendentemente dal sezionale di appartenenza, avviene azzerando sia i contatori relativi alle fatture e alle note di credito analogiche sia quelli relativi a fatture e note di credito elettroniche.

In seguito all'obbligatorietà della fatturazione elettronica dal 01/01/2019, l'esecuzione dell'azzeramento dei contatori dei documenti determina anche le seguenti operazioni.

- Attribuzione automatica dello stato di <u>cessionario committente privato</u> a tutte le ditte/agenzie che non sono già state impostate cessionari committenti PA e a tutti i clienti.
- Spunta automatica della casella Utilizza una numerazione separata per la fatturazione elettronica (presente in Archivi → Parametri Hotel → pannello Numerazione docum. fiscali 5), qualora non risulti già spuntata e non sia mai stata emessa una fattura elettronica.

Nel caso in cui siano già state emesse delle fatture elettroniche, la suddetta casella non viene spuntata in quanto si presuppone che l'utente abbia deciso a monte di utilizzare una numerazione unica per le fatture/note di credito analogiche e le fatture/note di credito elettroniche.

Questa procedura viene eseguita una sola volta.

È possibile togliere l'attribuzione di cessionari committenti privati a tutte le agenzie/ditte e a tutti i clienti tramite la funzione **Disattivazione fatturazione elettronica su anagrafiche Clienti/Agenzie**, richiamabile dal menu **Utilità** delle procedure **Fattura elettronica PA**, **Fattura elettronica Privati** ed **Esportazione fatture elettroniche XML**.

# 2.2 Procedura automatica con avviso sulla necessità di effettuare gli azzeramenti di inizio anno

Il programma consente di visualizzare un messaggio di promemoria affinché l'albergatore, all'inizio di ogni anno nuovo, non rischi di dimenticarsi di eseguire l'importante operazione di azzeramento dei progressivi.

Per attivare tale promemoria occorre accedere a Archivi → Parametri hotel e spuntare la casella Attiva il controllo sull'azzeramento dei contatori fiscali.<sup>¶</sup>

| Archivi - Parametri Hotel ( TnPar )                               |                                                        |                                                            |                             | x       |
|-------------------------------------------------------------------|--------------------------------------------------------|------------------------------------------------------------|-----------------------------|---------|
| rchivio Vedi anche ?                                              |                                                        |                                                            |                             |         |
| 🗢 Abbandona 🕞 Salva 🎹 Tabelle 🧳                                   |                                                        |                                                            |                             |         |
| HOTEL DYLOG ITALIA                                                |                                                        |                                                            |                             |         |
| Generali - 1 Generali - 2 Conti/Listini - 3                       | Progressivi<br>anagrafiche - <u>4</u> docum. fiscali - | <u>Elaborazioni</u><br><u>automatiche - <u>6</u> Stamp</u> | vanti - Z Fidelity Card - B | _       |
| Numerazione documenti fiscali                                     |                                                        |                                                            |                             |         |
| ["                                                                | po numerazone nanure/nore crearo                       | Progressivo ricevute                                       | 11                          |         |
| Vevelizza i progressivi del sezionale<br>0 - Sezionale principale | C Unica                                                | Progressivo fatture                                        | 5                           |         |
|                                                                   | (* jednano)                                            | Progressivo note credito                                   | 0                           |         |
|                                                                   | - Hotel con il guale condivi                           | dere il progressivo ricevute                               |                             |         |
|                                                                   | HOTEL DYLOG                                            | TALIA                                                      |                             |         |
|                                                                   | Hotel con il quale condivi                             | dere il progressivo fatture                                |                             |         |
|                                                                   | NOTEL DYLOG                                            | TALIA                                                      | •                           |         |
|                                                                   |                                                        |                                                            |                             |         |
| Attiva il controllo sull'azzeramento dei contatori fisc           | ai Promo                                               | size documenti dilleviti                                   | 3                           |         |
| - Utilizza una numerazione reconsta                               |                                                        |                                                            |                             |         |
| per la fatturazione elettronica                                   | Progres                                                | isivo estratti conto                                       | 0                           |         |
|                                                                   |                                                        |                                                            |                             |         |
|                                                                   |                                                        |                                                            |                             |         |
| Abbandona Salva                                                   | Tabelle                                                |                                                            | •                           | <b></b> |
|                                                                   |                                                        |                                                            | - Ii                        |         |

Se al cambio dell'anno non sono ancora stati azzerati i progressivi, al momento di emettere una fattura, una ricevuta, una nota di credito o una fattura riepilogativa, il programma propone un messaggio simile ai seguenti (a seconda della data di lavoro).

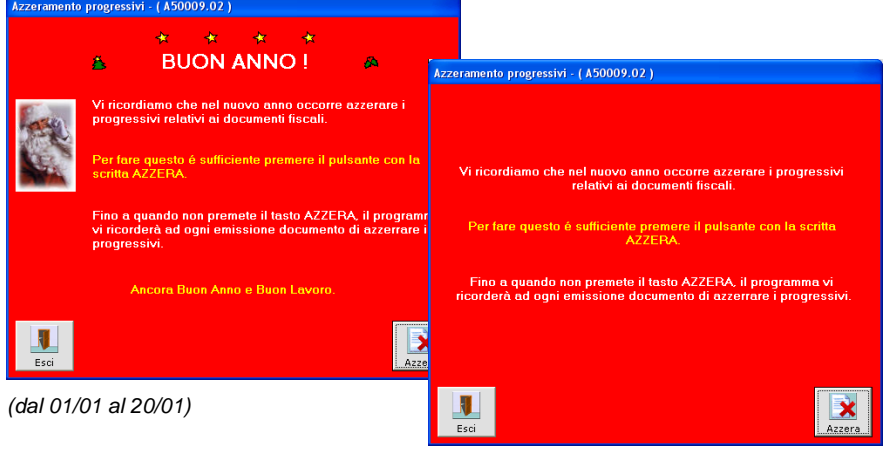

(dal 21/01 al 31/12)

Premendo il pulsante Azzera viene visualizzata la maschera Azzeramenti di inizio anno (A50009.01), tramite la quale è possibile eseguire gli azzeramenti cliccando sui pulsanti Conferma.

|                                      | 🚱 Azzeramenti di inizio anno - ( A | 50009.01) |                  | $\times$ |  |
|--------------------------------------|------------------------------------|-----------|------------------|----------|--|
| e visualizzata la                    | HOTEL DYLOG ITALIA                 |           |                  |          |  |
| no (A50009.01),<br>e gli azzeramenti | Ricevute                           | Ū         | Ad oggi<br>3102  |          |  |
|                                      | Fatture                            | 0         | 743              |          |  |
|                                      | Fatture<br>elettroniche            | 0         | 5                |          |  |
|                                      | Note di Credito                    | 0         | 6                |          |  |
|                                      | Note di Credito<br>elettroniche    | 0         | 1                |          |  |
|                                      |                                    | <b>~</b>  | <u>C</u> onferma |          |  |
|                                      | Schedine P.S                       | 0         | 3477             |          |  |
|                                      | Pagina ISTAT                       | 0         | 319              |          |  |
|                                      |                                    |           | <u>C</u> onferma |          |  |
|                                      |                                    | 2019      |                  |          |  |
|                                      | Anno esercizio                     | 2019      |                  |          |  |
|                                      | Abbandona                          |           |                  |          |  |

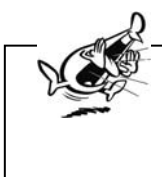

## AZZERAMENTO IN CASO DI PIÙ SEZIONALI

In caso di gestione di più sezionali (ad es. numerazione separata delle fatture elettroniche), non vi sono differenze nell'esecuzione della procedura in quanto l'azzeramento di TUTTI i contatori, indipendentemente dal sezionale di appartenenza, avviene azzerando sia i contatori relativi alle fatture e alle note di credito analogiche sia quelli relativi a fatture e note di credito elettroniche.

In seguito all'obbligatorietà della fatturazione elettronica dal 01/01/2019, l'esecuzione dell'azzeramento dei contatori dei documenti determina anche le seguenti operazioni.

- Attribuzione automatica dello stato di <u>cessionario committente privato</u> a tutte le ditte/agenzie che non sono già state impostate cessionari committenti PA e a tutti i clienti.
- Spunta automatica della casella Utilizza una numerazione separata per la fatturazione elettronica (presente in Archivi → Parametri Hotel → pannello Numerazione docum. fiscali 5), qualora non risulti già spuntata e non sia mai stata emessa una fattura elettronica.

Nel caso in cui siano già state emesse delle fatture elettroniche, la suddetta casella non viene spuntata in quanto si presuppone che l'utente abbia deciso a monte di utilizzare una numerazione unica per le fatture/note di credito analogiche e le fatture/note di credito elettroniche.

Questa procedura viene eseguita una sola volta.

È possibile togliere l'attribuzione di cessionari committenti privati a tutte le agenzie/ditte e a tutti i clienti tramite la funzione **Disattivazione fatturazione elettronica su anagrafiche Clienti/Agenzie**, richiamabile dal menu **Utilità** delle procedure **Fattura elettronica PA**, **Fattura elettronica Privati** ed **Esportazione fatture elettroniche XML**.

Premendo il pulsante Abbandona, ossia rinunciando all'esecuzione degli azzeramenti, il programma interrompe l'emissione in corso del conto.
 Il messaggio di avviso viene riproposto ad ogni emissione di documento fiscale finché i progressivi non vengono azzerati.

## 3. PROCEDURA MANUALE

### 1 Premessa

I PASSI OPERATIVI CHE SEGUONO DEVONO ESSERE EFFETTUATI ALL'INIZIO DELL'ANNO, <u>PRIMA DI ESEGUIRE ALTRE OPERAZIONI</u> (ad esempio check in, prenotazioni, ecc..).

### 2 Passi Operativi

Al 31/12, dopo aver effettuato la chiusura giornaliera (prima di cambiare la data di lavoro o dopo averla cambiata), dovete eseguire i passi qui sotto indicati:

- selezionare dal menu principale dell'applicazione la tendina Archivi e successivamente la funzione Parametri hotel;
- > selezionare il pannello **Progressivi anagrafiche 4**.

| 🗢 Abbandona  📘 Sa            | va 🏢 Tabelle 🕻                       | 8                                                                                 |                                                                                                    |                                             |                                        |                      |                   |   |
|------------------------------|--------------------------------------|-----------------------------------------------------------------------------------|----------------------------------------------------------------------------------------------------|---------------------------------------------|----------------------------------------|----------------------|-------------------|---|
| Hotel Barrage                |                                      |                                                                                   |                                                                                                    |                                             |                                        |                      |                   |   |
| Generali - <u>1</u>          | Generali - <u>2</u>                  | Conti/Listini - <u>3</u>                                                          | Progressivi<br>anagrafiche -                                                                              | 4 Numerazione<br>docum. fiscali - !         | Elaborazioni<br>automatiche - <u>6</u> | Stampanti - <u>7</u> | Fidelity Card - 8 |   |
|                              |                                      | Progressivo (<br>Progressivo ;<br>Progressivo ;<br>Progressivo i<br>Progressivo i | stienti<br>orenotazioni<br>occonti<br>ochedine P.S.<br>STAT<br>7 Numerazione autor<br>7 Numerazione autor | malica schedine<br>malica lstat giornaliero | 63458<br>10073<br>1293<br>41 ←<br>24 ← |                      |                   |   |
| Abbandona                    |                                      | <u>S</u> alva                                                                     |                                                                                                    | Tabelle                                     |                                        |                      | 4                 | × |
| Occorre az<br>Progr<br>Progr | zerare<br>essivo<br>essivo<br>zione! | i segue<br>ISTAT;<br>schedi                                                       | nti cam<br>●<br>ine P.S                                                                                   | pi:<br>●                                    |                                        |                      |                   |   |
| Nessu                        | in altro                             | o campo                                                                           | o deve                                                                                                    | essere a                                    | zzerato!                               |                      |                   |   |

Selezionare la funzione Numerazione docum. fiscali – 5. Appare una videata <u>simile</u> alla seguente.

| HOTEL | DYLOG ITALIA                        |                              |                                       |                                          |                                             |                              |
|-------|-------------------------------------|------------------------------|---------------------------------------|------------------------------------------|---------------------------------------------|------------------------------|
| Gene  | ali - <u>1</u> Generali - <u>2</u>  | Conti/Listini - <u>3</u>     | Progressivi<br>anagrafiche - <u>4</u> | Numerazione<br>docum. fiscali - <u>5</u> | Elaborazioni<br>automatiche - <u>6</u> Star | mpanti - <u>7</u> Fidelity C |
|       |                                     |                              |                                       |                                          |                                             |                              |
|       | umerazione documenti riscali        | L_I                          | ipo numerazione Fa                    | tture/Note credito                       |                                             |                              |
|       | Visualizza i progressivi del sezior | nale                         |                                       |                                          | <ul> <li>Progressivo ricevute</li> </ul>    | 1                            |
|       | 0 - Sezionale principale            | •                            | © Unica                               | _/→                                      | <ul> <li>Progressivo fatture</li> </ul>     |                              |
|       |                                     |                              | · Separ                               | " L>                                     | Progressivo note credito                    |                              |
|       |                                     |                              |                                       |                                          |                                             |                              |
|       |                                     |                              | Hot                                   | I con il quale condivide                 | ere il progressivo ricevute                 |                              |
|       |                                     |                              |                                       | HOTEL DYLOG IT                           | ALIA                                        | _                            |
|       |                                     |                              | Hote                                  | I con il quale condivide                 | ere il progressivo fatture                  |                              |
|       |                                     |                              |                                       | HOTEL DYLOG IT                           | ALIA                                        |                              |
|       |                                     |                              |                                       |                                          |                                             |                              |
|       | Attiva il controllo sull'azz        | zeramento dei contatori fisc | ali                                   | Progress                                 | iyo documenti differiti                     |                              |
|       | Litilizza una numerazion            | o oonovoto                   |                                       | Tigicio                                  |                                             |                              |
|       | per la fatturazione elettr          | onica                        |                                       | Progress                                 | ivo estratti conto                          |                              |
|       |                                     |                              |                                       |                                          |                                             |                              |
|       |                                     |                              |                                       |                                          |                                             |                              |

Per ogni sezionale selezionabile nel box **Visualizza i progressivi del sezionale...** occorre azzerare i seguenti campi:

#### Progressivo ricevute;

Progressivo fatture;

**Progressivo note credito** (questa opzione non è presente se è selezionato il campo Unica, come numerazione relativa alle fatture/note credito).

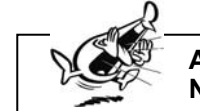

#### Attenzione! Nessun altro campo deve essere azzerato!

Premere il tasto Salva per memorizzare le modifiche impostate.

Uscire dal programma e ricollegarsi con la nuova data (01/01/20xx+1), qualora non sia già stato effettuato.

Legenda:

20xx ...... si intende l'anno corrente in chiusura 20xx+1 .... si intende il nuovo anno di gestione

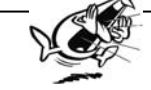

## Attenzione!

La procedura manuale non procede con l'attribuzione automatica dello stato di cessionario committente privato e/o la spunta sulla casella **Utilizza una numerazione separata per la fatturazione elettronica**, come previsto per le procedure di azzeramento automatico.

Occorre pertanto procedere manualmente tramite la funzione Attivazione fatturazione elettronica su anagrafiche Clienti/Agenzie, richiamabile dal menu Utilità delle procedure Fattura elettronica PA, Fattura elettronica Privati ed Esportazione fatture elettroniche XML.

## 4. DATE VISUALIZZAZIONE BOOKING

Se, richiamando il **Booking**, non viene visualizzato l'anno 20xx+1, è necessario impostare le nuove date per la visualizzazione dello stesso, in quanto il nuovo anno di gestione potrebbe risultare non compreso fra quelli indicati.

Si tenga infatti presente che il periodo di visualizzazione del Booking è di due anni.

#### Legenda:

| 20xx   | si intende l'anno corrente in c | hiusura |
|--------|---------------------------------|---------|
| 20xx+1 | si intende il nuovo anno di ge  | stione  |

- > Richiamare Utilità → Date visualizzazione booking.
- Apparirà una videata simile alla seguente.

| Utilità - Scelta periodo visualizzazione booking ( A50006.01 )                           | × |
|------------------------------------------------------------------------------------------|---|
| Primo anno visualizzato sul booking 2018 丈<br>Secondo anno visualizzato sul booking 2019 |   |
| Abbandona Salv                                                                           | a |

Con questa impostazione, se l'anno 2018 corrisponde all'anno 20xx, il 20xx+1 non verrà visualizzato sul Booking.

- In corrispondenza del campo Primo anno visualizzato booking inserire, pertanto, 20xx. Automaticamente il secondo anno verrà impostato a 20xx+1.
- > Premere il tasto Salva per memorizzare le modifiche impostate.

È possibile avvalersi si questa funzione anche a titolo di utilità, quindi slegandola dall'annualità corrente.

Per visualizzare prenotazioni molto lontane, sia nel futuro (ad esempio 20xx+3) sia nel passato (ad esempio 20xx-3), è possibile impostare il periodo di visualizzazione in modo che comprenda l'anno che interessa.

Ovviamente sarà poi necessario reimpostare la funzione in modo che il **Booking** visualizzi l'anno in gestione.

## 5. NUMERAZIONE DELLE FATTURE PER L'ANNO NUOVO (ART. 1 DEL D.L. N. 216 DEL 11 DICEMBRE 2012)

Le note riportate di seguito illustrano alcune soluzioni operative al fine di assolvere le disposizioni dell'articolo 1 del D.L. n. 216 del 11 dicembre 2012, c.d. *salva-infrazioni* in materia di fatturazione delle operazioni, come già effettuato lo scorso anno e come da indicazioni del proprio consulente fiscale di riferimento.

Sono state individuate due casistiche di seguito illustrate.

- 1. <u>Partire con la fattura numero 1 dell'anno 20xx+1</u> In questo caso sarà sufficiente, come sempre, procedere con l'azzeramento di fine anno.
- Partire con un numeratore univoco anche rispetto agli anni passati Per risolvere questa esigenza bisogna replicare in tutto il punto 1. di questo documento con una sola cosa in più da fare.

Accedere dal menù Archivi, sezione Parametri Hotel.

A questo punto, come da immagine, accedere al pannello **Numerazione documenti fiscali** e impostare nel campo **Progressivo Fatture**, ad esempio, il valore **1900000**.

|                                                                                          |                                                              | accure, aa o               |  |
|------------------------------------------------------------------------------------------|--------------------------------------------------------------|----------------------------|--|
| 🛛 Archivi - Parametri Hotel ( TnPar )                                                    |                                                              |                            |  |
| Archivio Vedi anche 2                                                                    |                                                              |                            |  |
| 🗢 Abbandona 🕞 Salva 🎹 Tabele 🥥                                                           |                                                              |                            |  |
| HOTEL DYLOG ITALIA                                                                       |                                                              |                            |  |
| Generali - 1 Generali - 2 Conti/Listini - 3 Progressi<br>anagrafici                      | ri Numerazione Elaborazioni docum. fiscali - <u>5</u> Stamp- | anti - Z Fidelity Card - B |  |
| Numerazione documenti fiscali     Tipo numera     Visualizza i progressivi del sezionale | ione Fature/Note credito -<br>Progressivo ricevute           |                            |  |
| 0 - Sezionale principale                                                                 | Progressivo fatture                                          | <hr/>                      |  |
|                                                                                          | Progressivo note credito                                     | 0                          |  |
|                                                                                          | - Hotel con il quale condividere il progressivo ricevute     |                            |  |
|                                                                                          | HOTEL DYLOG ITALIA                                           | -                          |  |
|                                                                                          |                                                              |                            |  |
|                                                                                          | Hotel con il quale condividere il progressivo fatture        |                            |  |
|                                                                                          | HOTEL DYLOG ITALIA                                           | <b>T</b>                   |  |
| 🕼 Attiva il controllo sull'azzeramento dei contatori fiscali                             | Progressivo documenti differiti                              | 3                          |  |
| Utilizza una numerazione separata<br>per la fatturazione elettronica                     | Progressivo estratti conto                                   | 0                          |  |
|                                                                                          |                                                              |                            |  |
| Abbandona Salva                                                                          | Tabelle                                                      | 1                          |  |
|                                                                                          |                                                              |                            |  |

Nel caso in cui lo si ritenga opportuno, la stessa logica può essere applicata anche agli altri contatori presenti nella sezione.

I marchi citati sono registrati dai rispettivi proprietari.